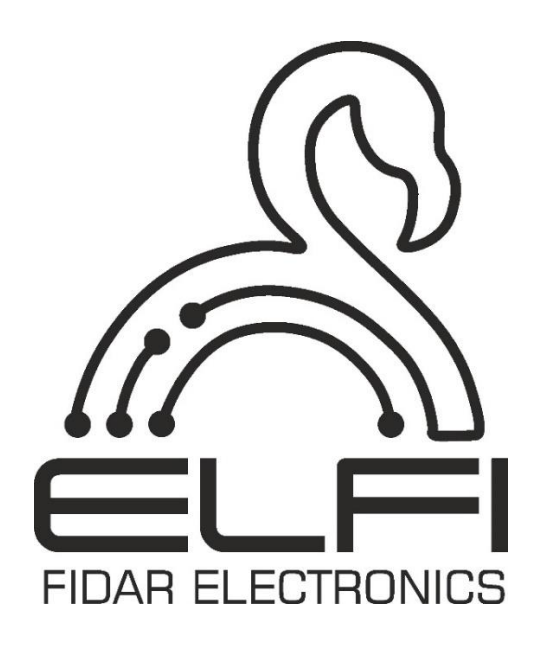

User Manual for Wireless single-channel Direct Current (DC) Node Model FAC2000-12

Description - Initialization - Technical Information

# **Node Technical Information**

| Conoral                            |                                                                                  |  |  |  |  |  |
|------------------------------------|----------------------------------------------------------------------------------|--|--|--|--|--|
| General                            |                                                                                  |  |  |  |  |  |
| Model                              | FAC2000-12                                                                       |  |  |  |  |  |
| Dimension                          | Length $\times$ Height $\times$ Depth<br>10.4 cm $\times$ 2.4 cm $\times$ 9.4 cm |  |  |  |  |  |
| Weight                             | 300 g                                                                            |  |  |  |  |  |
| Working Temperature                | -10 to 45 °C                                                                     |  |  |  |  |  |
| Storage Temperature                | -20 to 60 °C                                                                     |  |  |  |  |  |
| Working Humidity                   | 0-60%                                                                            |  |  |  |  |  |
| Working Voltage                    | 24 Volts                                                                         |  |  |  |  |  |
| Mounting Brackets                  | 2 holes at the top to be fixed on the wall                                       |  |  |  |  |  |
| Guaranty                           | 2 Years                                                                          |  |  |  |  |  |
| Input/ (                           | Output                                                                           |  |  |  |  |  |
| Minimum Data Transmission Interval | 500 ms                                                                           |  |  |  |  |  |
| Type of Input                      | 0-5 ampere DC current                                                            |  |  |  |  |  |
| Number of inputs                   | 1                                                                                |  |  |  |  |  |
| Output                             | Radio signal                                                                     |  |  |  |  |  |

# **Security Considerations**

Before using this product, please read the precautions

Please carefully read this manual before using the product and pay full attention to the mentioned points to use the product correctly.

In this manual, safety measures are classified into two levels: "Warning  $\triangle$ " and "Caution  $\triangle$ ".

| Warning 🛕 | Improper handling may lead to dangerous conditions and cause death or serious injury. |
|-----------|---------------------------------------------------------------------------------------|
|-----------|---------------------------------------------------------------------------------------|

| Caution A | Improper handling may lead to dangerous conditions and cause |
|-----------|--------------------------------------------------------------|
|           | minor or moderate injury to persons or damage to property.   |

Follow the safety measures of both levels as they are very important for personal and system safety. Ensure that users read this manual and then keep it in a safe place for future reference.

## **Installation Precautions**

|--|

- Ensure a secure connection between the antenna and the Node. If the connection is not established, the Node will not function properly.
- Use the wireless single-channel DC Node in an environment that complies with the general specifications in this manual. Using this Node in any other operational environment may cause electric shock, fire, malfunction, or damage and reduce the quality of the module.
- Never directly touch the conductive part or electronic component of the wireless single-channel DC Node. Doing so may cause malfunction or damage to the data logger.
- When installing the wireless single-channel DC Node on the wall, carefully tighten the wall screws. Loose screws may cause the Node to fall and create a short circuit.

- Prevent foreign materials such as dust or wire fragments from entering the Node. These foreign materials may cause fire, malfunction, or damage.
- Do not disconnect and reconnect the Node while the FIDAQUIRE data logger is on. Doing so will damage the Node and the FIDAQUIRE data logger.

#### Setup and maintenance precautions

#### Warning \land

• Do not touch the conductive or electronic parts of the Node during activation. Doing so may result in electric shock or damage to the Node.

## Caution \land

- Installation and setup of the Node should be performed by experienced technicians with knowledge of electrical shock protection.
- Avoid resetting the Node unless absolutely necessary. Resetting the Node will restore the Interval, Spread Factor, and Channel parameters to their factory settings. These values are 5 seconds, 7, and 433 MHz, respectively.
- Avoid deleting the Node unless it is absolutely necessary, as this will erase all stored data.

## **Operational safety measures**

## Warning \land

• Do not touch any conductive parts or electronic components of the data logger while the Node is transmitting data. Doing so may cause the Node to malfunction or fail.

## Caution 🛆

- To avoid noise interference, keep all radio communication devices, including mobile phones, at least 25 centimeters away from the Node in all directions.
- Under no circumstances should the Node be reset while data is being transmitted.

## Waste disposal precautions

## Caution 🛆

- Dispose the node as an industrial waste.
- Ensure Nodes are segregated from other waste in accordance with local regulations. Dispose of Nodes correctly at your local waste collection/recycling facility.

## **Contents of the box**

Please verify that the box contents match the packing list. The following items should be included:

- A wireless single-channel DC Node, model FAC2000-12<sup>1</sup>
- An input socket
- 12-volt adaptor
- A user manual.

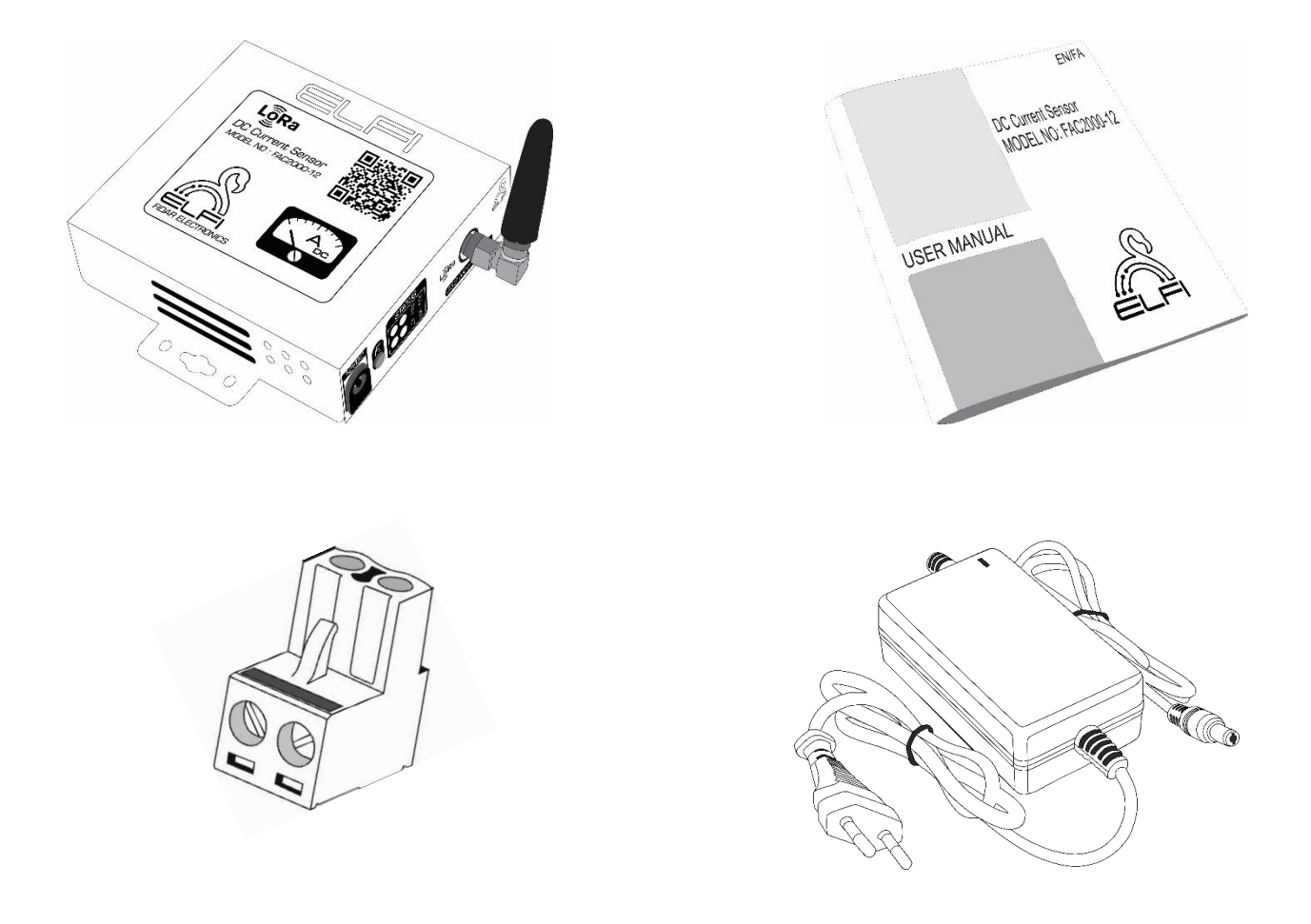

Figure 1: Contents of the box

<sup>1.</sup> Detailed dimensions of the device can be found on page 17 of the user manual.

## **Table of Contents**

| 1. | Initialization of the Node        | 8  |
|----|-----------------------------------|----|
| 2. | Connecting Node to LoRa Card      | 10 |
| 3. | Calibration                       | 11 |
| 4. | Settings related to Node Software | 12 |
| 5. | Node Dimension                    | 17 |
| Co | ontact us                         |    |

## 1. Initialization of the Node

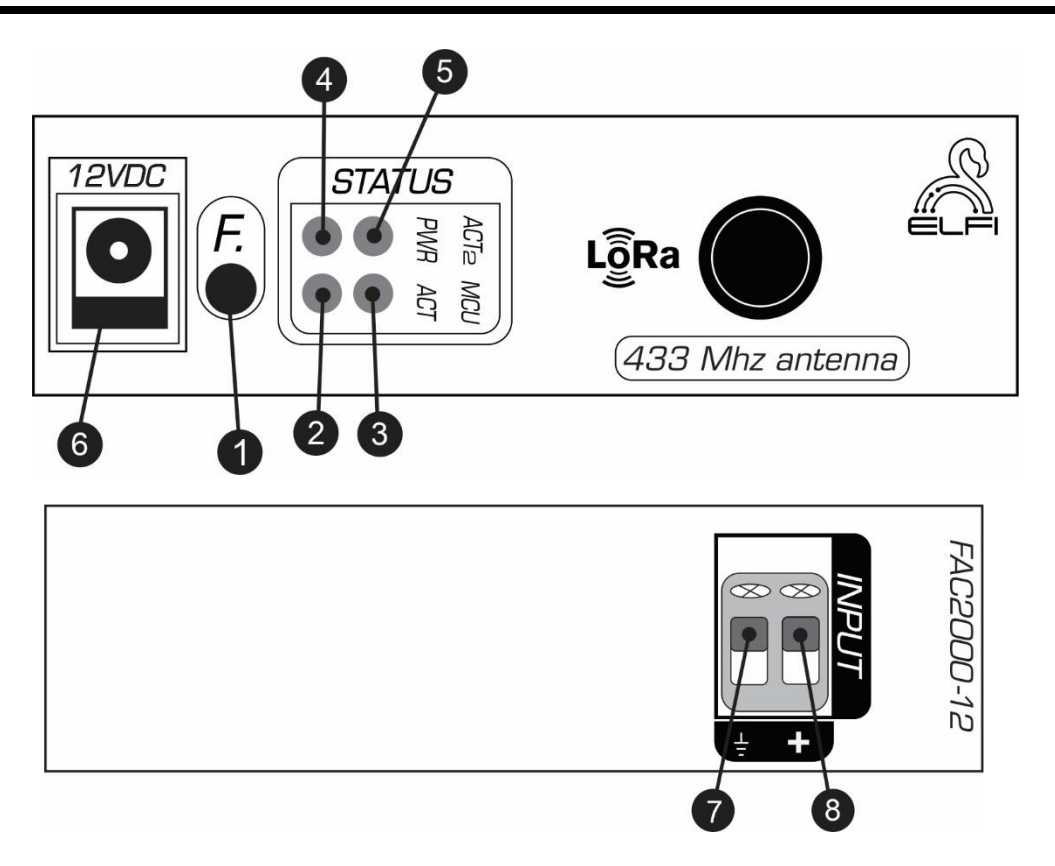

Figure 2: Side view of a wireless single-channel DC node

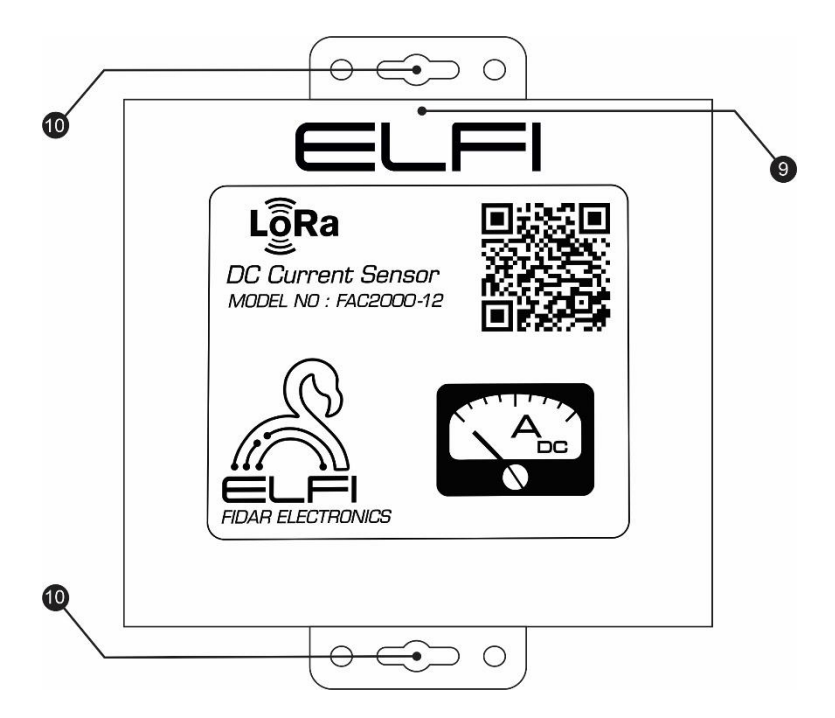

Figure 3: Front view of a wireless single-channel DC node

| Number | Name                             | Description                                                                                                    |  |  |  |
|--------|----------------------------------|----------------------------------------------------------------------------------------------------|--|--|--|
| 1      | F Key                            | To perform a calibration and factory Reset <sup>1</sup> procedure on the node                                                                                 |  |  |  |
| 2      | ACT LED                          | It relates to the system configuration                                                                                                    |  |  |  |
| 3      | MCU LED                          | <ul> <li>The MCU light has 2 states:</li> <li>1. Broadcast transmission state from the card to the Node</li> <li>2. Calibration<sup>2</sup> state.</li> </ul> |  |  |  |
| 4      | POWER LED                        | Indicates Node's Power Connection                                                                                                    |  |  |  |
| 5      | ACT 2 LED                        | Refers to System Configuration.                                                                                                    |  |  |  |
| 6      | Node power supply Input          |                                                                                                    |  |  |  |
| 7      | Node Negative Input<br>(Ground)  |                                                                                                    |  |  |  |
| 8      | Node Positive Input              |                                                                                                    |  |  |  |
| 9      | Node Power Connection<br>Display | If the Node's power is connected (on the LoRa bus), the ⇐∟⊨ symbol will be displayed in green.                                                                |  |  |  |
| 10     | Wall Mounting Location           |                                                                                                    |  |  |  |

#### Table 1: Information related to Node cover

Factory reset
 Please refer to Section 3 for calibration settings.

# 2. Connecting Node to LoRa Card

To pair the Node with the LoRa card, follow these steps:

- 1) Initially, press and hold the FUNC button on the LoRa card for three seconds. The LEDs on the top and bottom rows of the card will start to light up. This indicates that the card has entered pairing mode, and the LED corresponding to the first channel will turn on.
- 2) Connect the Node to power using the power supply.
- 3) Put the Node into pairing mode by pressing the F button twice in succession and holding it down for the third time until the MCU light blinks.
- 4) Select the desired channel on the card, and then press the FUNC button once to pair the Node and the card.
- 5) Finally, press and hold the FUNC button on the card for 5 seconds to exit pairing mode and enter operational mode. Once the above steps are completed, the ACT light on the Node will start blinking. This indicates that the pairing process was successful and the Node will be displayed in the system.

**Note**: If you want to pair the Node to subsequent channels on the card, in step 4, after the LED corresponding to the first channel turns on, press the FUNC button twice in succession to move to the next channel and the corresponding LED will light up.

# 3. Calibration

To perform calibration or set minimum and maximum values for the Node, follow these steps:

**Step 1:** Press and hold the F key for 4 seconds. The Node will enter calibration mode, indicated by the MCU light blinking once per second.

**Step 2:** Press the F key once more. The MCU light will blink twice per second. Press the F key again to exit calibration mode.

**Note:** If multiple analog Nodes are connected to the LoRa card, each Node must be calibrated individually. Ensure that each Node is calibrated correctly before moving on to the next.

## 4. Settings related to Node Software

To identify and initially activate the Node, after connecting the Node to the FIDAQUIRE LoRa card datalogger, first enable the Active mode in the Node settings menu and then select the Initialize option (Figure 4).

| Nodes Config                                                                                                    |                   |
|----------------------------------------------------------------------------------------------------|-------------------|
| General Config SDO                                                                                                    |                   |
| Status: <b>operational</b><br>Part Number: <b>1007 (FAC2000-12)</b><br>Serial Number: <b>1728520274</b><br>Data Type: <b>analog</b><br>Node Id: <b>1</b> | Name<br>channel 1 |
| Cancel Initialize                                                                                                    |                   |

Figure 4: How to Initially Activate a Node

To apply the settings to the Node, click on it to display the Node settings page (Nodes Config) (Figure 5).

■ The General menu includes information about the Node status, model, serial number, input data type, and Node number. You can also choose a custom name for the Node and even deactivate it if necessary (Figure 5).

| Nodes Config                                                                                                    |                   |
|----------------------------------------------------------------------------------------------------|-------------------|
| General Config SDO                                                                                                    |                   |
| Status: <b>operational</b><br>Part Number: <b>1007 (FAC2000-12)</b><br>Serial Number: <b>1728520274</b><br>Data Type: <b>analog</b><br>Node Id: <b>1</b> | Name<br>channel 1 |
| Cancel Change Setting                                                                                                    |                   |

Figure 5: General Menu from Nodes Setting Page

Note: Table 2 shows all possible Node status states

| Figure 2. All Possible Node Status States |                      |  |  |  |
|-------------------------------------------|----------------------|--|--|--|
| <b>Status Description</b>                 |                      |  |  |  |
| Offline                                   | Power disconnected   |  |  |  |
| Operational                               | Node is sending data |  |  |  |

Figure 2: All Possible Node Status States

To remove a Node from the LoRa card, first unplug the network cable from the Node to make it Offline. Then, in the General menu, select the Remove Node option.

**Note:** Please note that if the Node is completely removed from the card, its saved data will be completely deleted.

■ In the Config menu of the wireless single-channel DC Current Node, as shown in Figure 6, the alarm settings of the Node can be configured. The High Alarm Value and High Pre-Alarm Value are related to setting the alarm and pre-alarm for the maximum danger value for the Node, and the Low Alarm Value and Low Pre-Alarm Value are related to setting the alarm and pre-alarm for the minimum danger value for the Node.

| Nodes Config |        |      |                       |              |          |               |      |   |
|--------------|--------|------|-----------------------|--------------|----------|---------------|------|---|
| General Cont | fig    | SDO  |                       |              |          |               |      |   |
| Minimum Valu | e      | 0    |                       | Max Value in | ηA       | 5             | Unit | А |
| 🔳 High rang  | ge Al  | larm | - High Pre Alarn<br>O | n Value      | Hig<br>O | n Alarm Value |      |   |
| Low rang     | je Ala | arm  | C Low Pre Alarm       | Value        | C Lov    | w Alarm Value |      |   |

Figure 6: Config Menu from Node Setting page

■ The SDO menu is used to change the parameters of Interval <sup>1</sup>, Spread Factor, and Channel<sup>2</sup> (Figure 7).

| Nodes Co | onfig  |            |               |         |  |  |
|----------|--------|------------|---------------|---------|--|--|
| General  | Config | SDO        |               |         |  |  |
|          |        |            |               |         |  |  |
|          |        | ⊘ Read     | Write         |         |  |  |
|          |        | Interval   | Spread Factor | Channel |  |  |
|          |        | Index      | Sub Ind       | ех      |  |  |
|          |        | 0          | 0             |         |  |  |
|          |        |            |               |         |  |  |
|          |        | Send Comma | and           |         |  |  |

Figure 7: SDO Menu from Node Setting page

- To read any of the Interval, Spread Factor, or Channel parameters:
  - (1) Click on the "Read" option.
  - (2) Select the desired parameter.
  - (3)By selecting the "Send Command" option, you can view the information related to that parameter.
- To change any of the Interval, Spread Factor, or Channel parameters:
  - (1) Click on the "Write" option.
  - (2) Select the desired parameter.
  - (3) Enter the desired value in the "Data" field.
  - (4) By selecting the "Send Command" option, the information related to that parameter will be saved.

**Note:** To reduce interference between devices and improve signal quality and operational efficiency, the Channel value can be changed from 425 MHz to 470 MHz.

**Note:** The Spread Factor value is set based on the distance between the Node and the data logger, ranging from 7 to 12. As the distance between the Node increases,

2. Frequency

<sup>1.</sup> Data transmission interval (in milliseconds)

the Spread Factor value should also increase. In other words, there is no standardized solution for the Spread Factor value, and its correct value is determined through trial and error.

**Note:** After finalizing the Spread Factor and Channel values, the Interval value is obtained from Table 3.

**Note:** The Spread Factor and Channel values of the card and Node must be the same. To set these two parameters, there are two methods:

Method 1:

Connect each Node to the card separately and change the parameter values through the SDO menu. After completing the Nodes, set the Spread Factor and Channel of the card to the same value as the Node.

Method 2:

- (1)First, change the Spread Factor and Channel of the first Node and then the card, and disconnect the Node from the card.
- (2) Return both card parameters to their initial state.
- (3)Connect the next Node to the card and change its Spread Factor and Channel.
- (4) Change the Spread Factor and Channel of the card to the value set for the Node. Method 2 is more efficient because it allows testing after changing all three parameters of the card and Node.

Note: If the Node is offline, first test the power connection, and if the connection is correct, reset the Node. To do this, unplug the power from the Node. Press and hold the F key, then connect the power and hold the F key until the release it.

|        | Number of Nodes (Sensors) |        |       |        |          |  |  |  |
|--------|---------------------------|--------|-------|--------|----------|--|--|--|
|        |                           | 1-4    | 5-8   | 9-12   | 13-16    |  |  |  |
| ne     | 7                         | > 0.5s | > 1s  | > 1.5s | > 2s     |  |  |  |
| or Val | 8                         | > 1s   | > 2s  | > 3s   | $>4_{S}$ |  |  |  |
| Facto  | 9                         | > 2s   | >4s   | > 6s   | > 8s     |  |  |  |
| read   | 10                        | > 4s   | > 8s  | > 12s  | > 16s    |  |  |  |
| Sp     | 11                        | > 8s   | > 16s | > 24   | > 32s    |  |  |  |
|        | 12                        | > 16s  | > 32s | > 48   | > 64s    |  |  |  |

Table 3: Guide for selecting the Interval value based on the number of Nodes and Spread Factor.

**Note**: The information in this table is compatible with all Nodes that can be connected to the FIDAQUIRE data logger LoRa card.

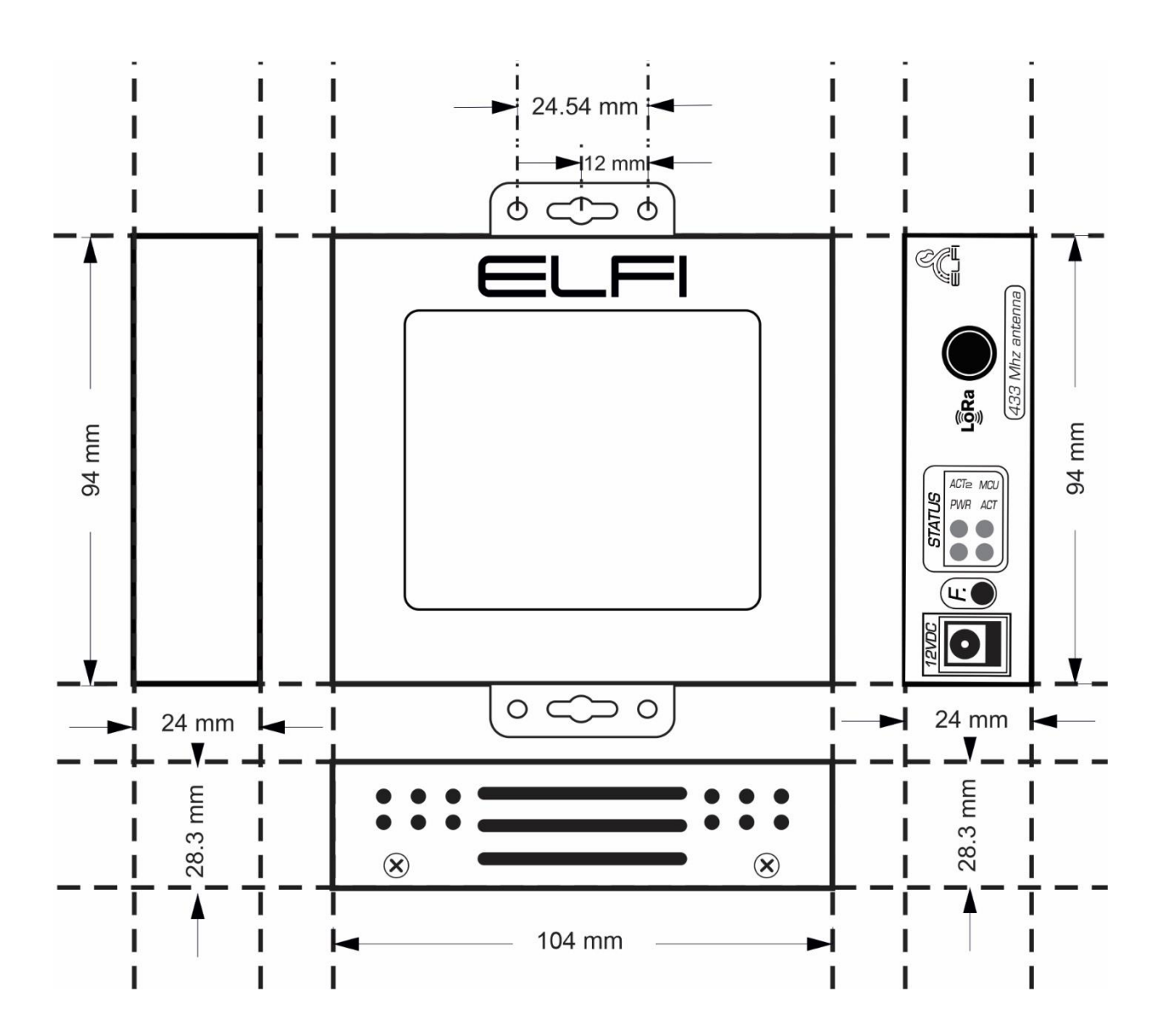

## **Contact us**

Behineh Farayand Electronic Fidar Company

Telephone: +9802191308515

Address: West Azerbaijan Province, Urmia, 10<sup>th</sup> KM Sero Road, Science and Technology Park

Email: info@fidarelectronics.com

Website: www.fidarelectronics.com